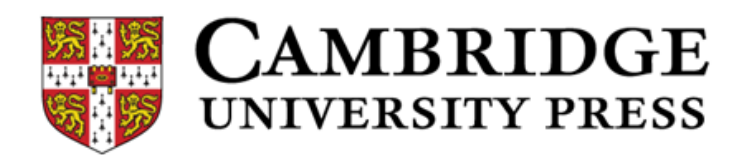

# Cambridge English Placement Test 受講ガイド

### 受験上の注意

- 試験時間は約50分、試験内容はリーディングとリスニングです。
   再受験はできません。この受講ガイドをよく読んで実施してください。
- 試験を開始する前に、パソコンの音量が「0」または「ミュート(消音)」に なっていないことを確認してください。リスニングの際はヘッドフォンを使用 してください。
- 試験問題の出題は1人ひとり異なります。設問の正解不正解によって難易度 が変化しレベルを判定します。わからない問題が出てきた時、後で前の設問に 戻って回答することはできませんが、それに時間を費やしていると判定に影響 が出ますので、スキップして先に進めてください。

このテスト結果で外国語英語のクラス分けを行います。クラス変更はできませんの で、何かを調べて回答する、わからない問題を適当に回答する、などの行為は控え てください。

> 【英語プレイスメントテストに関する問合せ】 教務課(11号館2階) 電話:03-3326-8093

| はじめに…<br>1. Placement Test の受け方<br>■Windows: ブラウザは Google Chrome (グーグルクローム) または、 |
|----------------------------------------------------------------------------------|
| Firefox(ファイアーフォックス) <b>し</b> を使用してください。                                          |
| ※タブレット、スマートフォン、MacPC は使用不可。<br>(テストにログインはできますが、テスト途中で止まってしまうため)                  |
| ■プレイスメントテスト受験サイト (https://www.metritests.com/metrica/CUPUK.aspx)                 |
| 白百合女子大学の大学ホームページの以下からアクセスしてください。                                                 |

# 新着情報 > 【重要】新1年生向け\_英語プレイスメントテスト受験について

※入力間違いを避けるため、手入力ではなく必ず「リンク」からアクセスしてください。
 ※「受験票」に記載されている Username と Password を入力し"Login"をクリックします。
 ※Institution ID は「CUPUK」が入っています。入っていない場合は手入力してください。

| mbridge English Test F                     | ortal |                                 |
|--------------------------------------------|-------|---------------------------------|
| ENTRY CODE                                 |       | LOGIN                           |
| If you have an entry code, enter it below. |       | Username*                       |
| Entry Code                                 | Or    |                                 |
|                                            |       | Password*                       |
| ок                                         |       |                                 |
|                                            |       |                                 |
|                                            |       | corox                           |
|                                            |       | Log in Forgotten your password? |

次の画面の □ に∨を入れ、"Continue"をクリックします。

Cambridge English Placement T

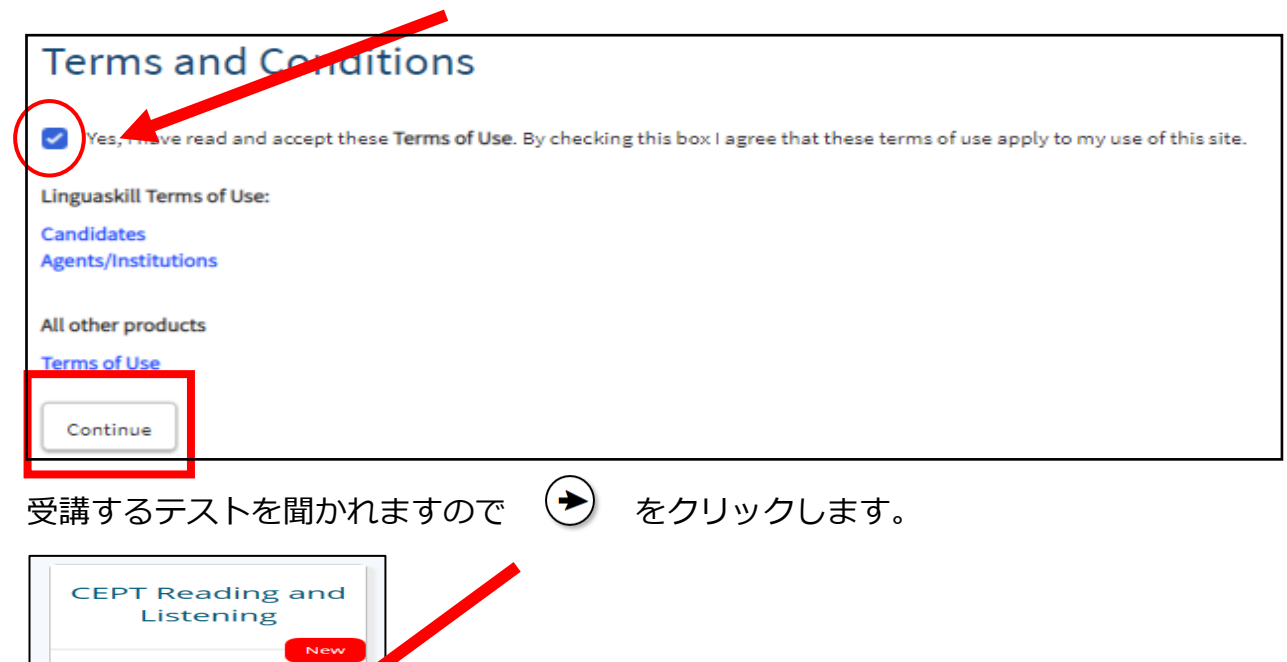

要

赤枠の必要事項を間違いのないように入力します。氏名は必ず半角入力し、

#### 入力後は"Submit"をクリックしてすすめます。

| CEPT Reading and Listening - Shirayuri College             |                                 |  |  |  |  |  |
|------------------------------------------------------------|---------------------------------|--|--|--|--|--|
| Please fill in the form below.                             | Please fill in the form below.  |  |  |  |  |  |
| <ul> <li>You must complete all of these fields.</li> </ul> |                                 |  |  |  |  |  |
| Your Details                                               |                                 |  |  |  |  |  |
| First name*                                                |                                 |  |  |  |  |  |
| Hanko                                                      | 下のなまえ 例) <u>Hanako</u> ・・・半角英字。 |  |  |  |  |  |
| Last name (Family name)*                                   |                                 |  |  |  |  |  |
| Shirayuri                                                  | 苗字 例) Shirayuri・・・半角英字          |  |  |  |  |  |
| Date of Birth *                                            |                                 |  |  |  |  |  |
| 01 🗘 01                                                    | (*) 1980 (*) 誕生日 日/月/西暦を選択する    |  |  |  |  |  |
| Where do you come from? (your r tion                       | slity) *                        |  |  |  |  |  |
| Jepen                                                      | 「Japan」を選択する                    |  |  |  |  |  |
|                                                            |                                 |  |  |  |  |  |
| Gender                                                     |                                 |  |  |  |  |  |
| Please select 💠                                            |                                 |  |  |  |  |  |
| First language                                             |                                 |  |  |  |  |  |
| Please select :                                            | •                               |  |  |  |  |  |
|                                                            |                                 |  |  |  |  |  |
| Contact Details                                            |                                 |  |  |  |  |  |
| Email address                                              |                                 |  |  |  |  |  |
|                                                            |                                 |  |  |  |  |  |
| Phone number [dialling core] [number]                      |                                 |  |  |  |  |  |
|                                                            |                                 |  |  |  |  |  |
| Back                                                       |                                 |  |  |  |  |  |
|                                                            |                                 |  |  |  |  |  |

"Open" をクリックします。

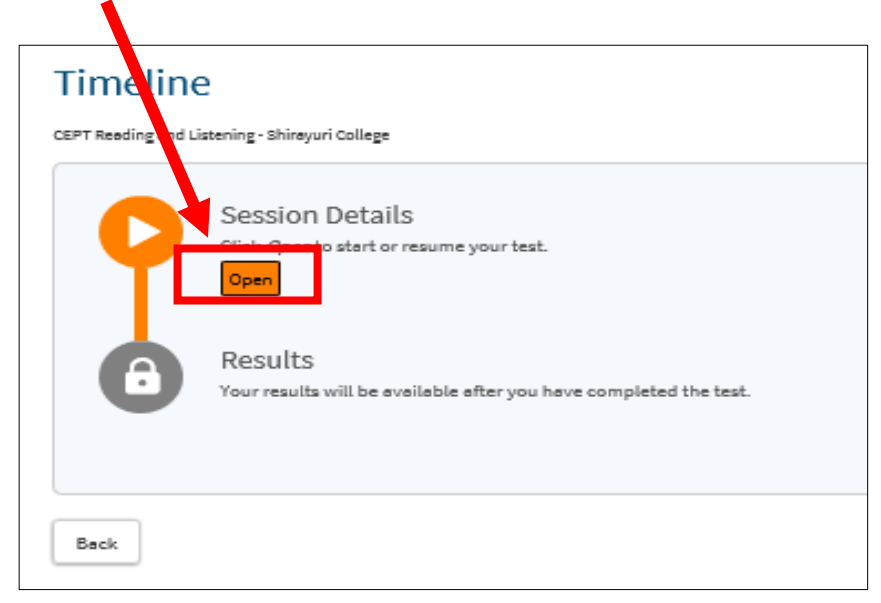

### 2. テストを受ける

テストのトップページが表示されます。"Play Sound"をクリックすると音声の確認ができます。 音声を調整する場合は PC 画面右下 (スピーカーマーク)をクリックして音量を調整 してください。

問題がなければ 右下矢印のボタン をクリックして進めます。

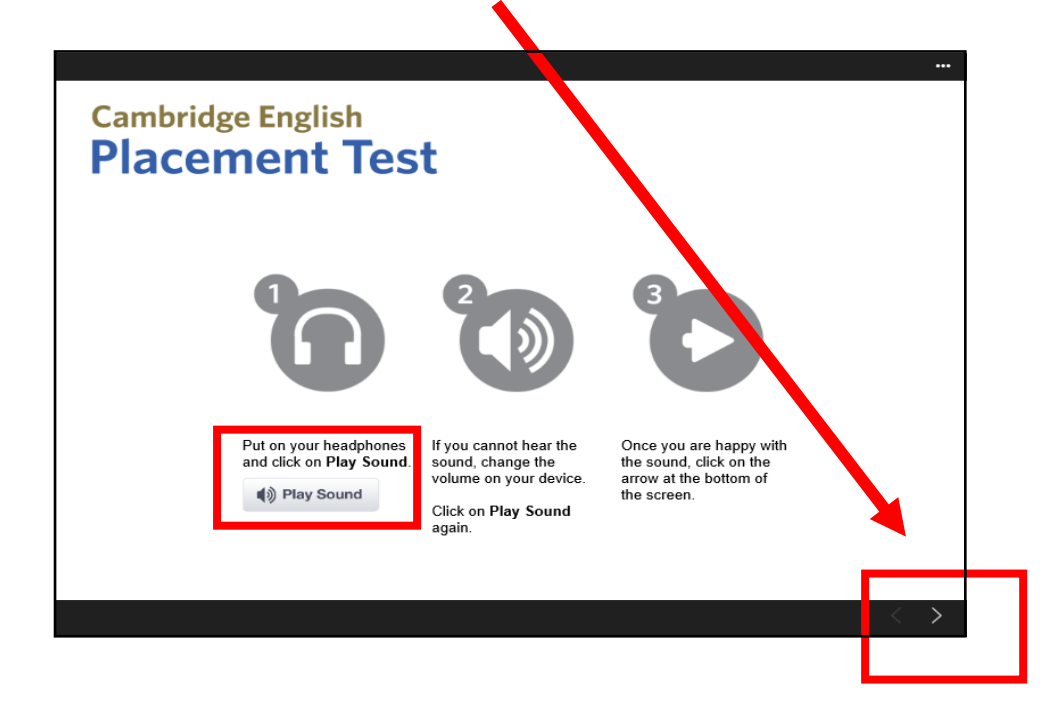

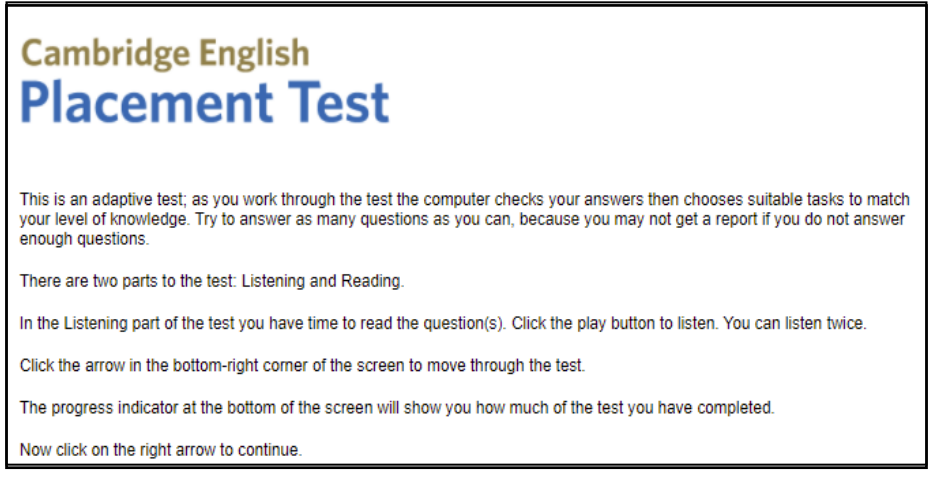

#### (上記の内容)

このテストはアダプティプ(適応型)テストです。受験者の能力に合わせて出題レベルが変化します。正解するとより難易度の高い問題が、不正解ならより易しい問題が出題されます。解答数が少ないとレベル評価ができない場合があるので、なるべく多くの問題を解くようにしてください。

本テストはリスニングとリーディングの2つのパートで構成されています。リスニングでは、音声は間隔を空けて 2回流れます。その間に問題文と選択肢を読んでおくことができます。次の問題に進むには、画面右下の Next ボ タンをクリックしてください。画面左下にあるグラフはテストの進捗状況を示しています。

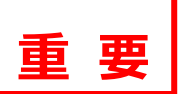

#### 必要事項①~⑤を間違いのないように入力します。(\*)は入力必須事項です。 ※必ず⑤Candidate ID Number に学籍番号を入力してください。

| _          |                                                                                                    |      |
|------------|----------------------------------------------------------------------------------------------------|------|
|            | Cambridge English                                                                                                    |      |
|            | Placement Test                                                                                                    |      |
|            |                                                                                                    |      |
|            | Please fill in the form before starting the test.                                                                                                    |      |
|            | * required                                                                                                    |      |
| <b>A</b>   |                                                                                                    |      |
| $\bigcirc$ | What is your first language? (your mother tongue) *<br>Compared to the second second |      |
|            | Gender * Male ● Female ● Other <del>{</del> 性別                                                                                                    |      |
|            | We need your email/mobile (cell) phone number so you can see all the tests you take on the Cambridge English portal with one log-in. We can then print a Test Report Form that shows all your results.                                                                                                    |      |
| 3          | Email address *                                                                                                    |      |
|            | 図don't have an email address. ← チェックを入れる↩                                                                                                    |      |
|            | Mobile Phone (Cell) number *                                                                                                    |      |
| 4          | ┛Jdon't have a mobile phone. ← チェックを入れる↩                                                                                                    |      |
|            | Organisation                                                                                                    |      |
| ഭ          | <u>Candidate ID Number</u> ← 学籍番号(202…で始まる8桁の番号( <b>半角数字</b> )                                                                                                    |      |
| U          | National ID number                                                                                                    |      |
|            | Department                                                                                                    |      |
|            | Please click on the arrow to continue.                                                                                                    |      |
|            |                                                                                                    |      |
| -          |                                                                                                    | +    |
|            | ベリが続けりたら、石下の矢印ボタン                                                                                                    | 0    |
| 7          | 右下"Start"をクリックするといよいよテスト開始です。ヘッドフォンを使用してく                                                                                                    | ださい。 |
| )          | パート1はリスニング問題です。右下の矢印をクリックしてテストを開始します。                                                                                                    |      |
| Г          |                                                                                                    |      |
|            | Cambridge English                                                                                                    |      |
|            | Placement lest                                                                                                    |      |
|            |                                                                                                    |      |
|            | When you are ready to start please click the Start button below.                                                                                                    |      |
|            |                                                                                                    |      |
|            |                                                                                                    |      |
|            | C Start                                                                                                    |      |
|            |                                                                                                    |      |
| P          | <b>4</b> 0 ····                                                                                                    |      |
|            | Cambridge English Placement Test                                                                                                    |      |
|            |                                                                                                    |      |
|            |                                                                                                    |      |
|            | 5) Listening                                                                                                    |      |
|            | Now click on the <b>right arrow</b> to begin the Listening part of the test.                                                                                                    |      |
|            |                                                                                                    |      |

以下のようなリスニングの問題が表示されます(以下はサンプル問題です)。

 $\odot$ 

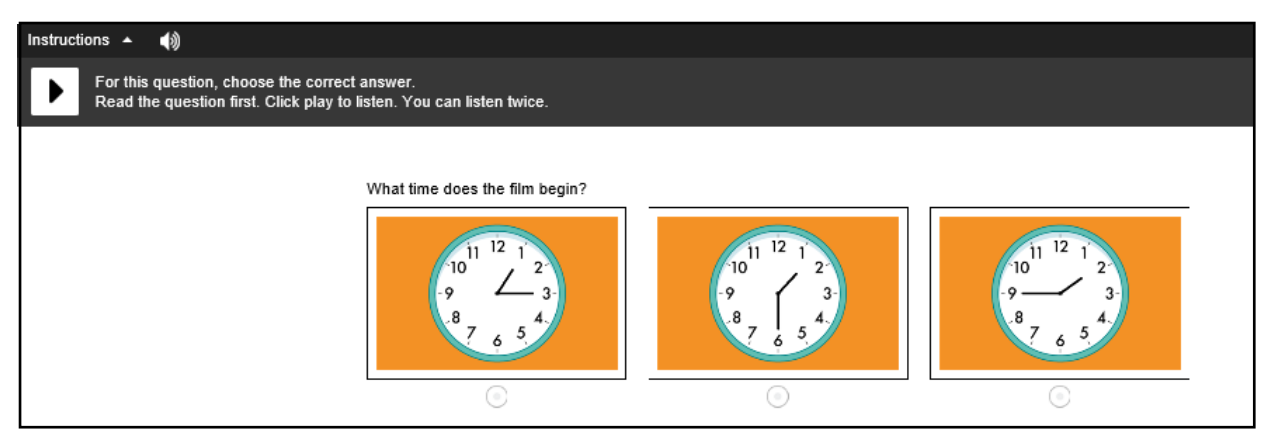

音声は2回まで聞くことができます。ふさわしい答えを選択肢の中から選び、選択肢横の○印に チェックを入れてください。

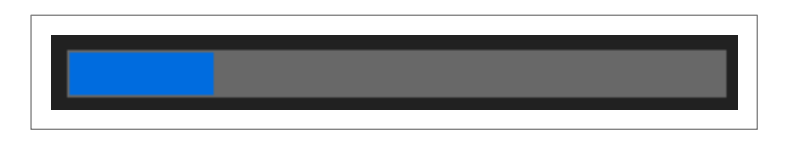

画面下に表示されているバーの青色の部分はテストの進捗状況を表します。

リスニング問題が終わると、リーディング問題に入ります。

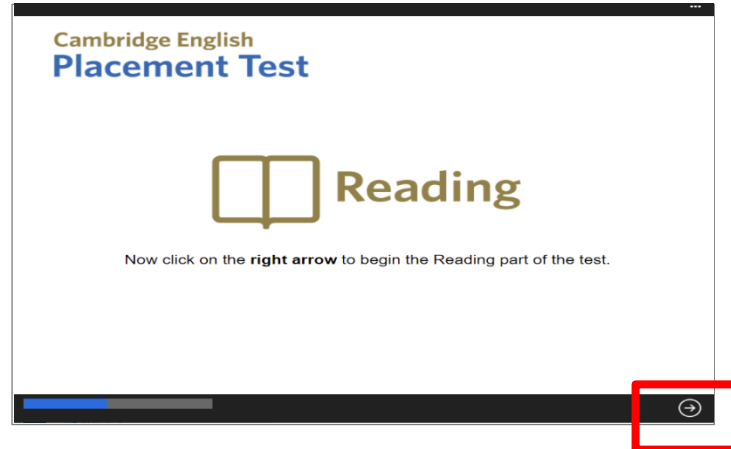

以下のようなリーディングの問題が表示されます(以下はサンプル問題です)。 選択肢が表示される場合は、ふさわしい答えを選択肢の中から選びクリックしてください。 選択肢が表示されない場合は、ブランク内に直接答えを入力してください。

| Instructions 🔺                                |                           |            |        |  |  |  |
|-----------------------------------------------|---------------------------|------------|--------|--|--|--|
| For this question, choose the correct answer. |                           |            |        |  |  |  |
| Is the                                        | ere of food for everyone? |            |        |  |  |  |
|                                               |                           |            |        |  |  |  |
|                                               |                           |            |        |  |  |  |
|                                               |                           |            |        |  |  |  |
|                                               |                           |            |        |  |  |  |
| adequate                                      | enough                    | sufficient | plenty |  |  |  |
|                                               |                           |            |        |  |  |  |

最終問題は、一つの問題文に複数の設問がある形式で出題されます。 ふさわしい答えを選択肢の中から選び、選択肢横の〇印にチェックを入れてください。問題をク リックすると回答の選択肢が表示されます。

| Instructions 🔺                                                                                                    |   | •••                                                        |  |  |
|----------------------------------------------------------------------------------------------------|---|------------------------------------------------------------|--|--|
| For these questions, choose the correct answer.                                                                                                    |   |                                                            |  |  |
| A Family Car                                                                                                    | v | The French woman was selling the car because               |  |  |
| 50 years ago, Alex Brookes, a teacher at Cambridge University<br>heard that a French woman was selling a 1932 Rolls Royce for<br>£1000. She was very rich and had a driver to take her                   | ^ | What did the Brookes family enjoy doing most in their car? |  |  |
| everywhere, and now wanted a new car with softer seats. Alex<br>decided to buy it, because he was sure it was the best car that                                                                          |   | having driving lessons                                     |  |  |
| anyone could buy.                                                                                                    |   | going to the shops                                         |  |  |
| For 50 years, the Rolls Royce has been the Brookes' family car.<br>Alex's wife used the car to go shopping and the three children<br>all learned to drive in it. Best of all were their holiday trips to |   | travelling to other countries                              |  |  |
| Europe. The car still has the same engine and Alex has only taken it to the garage a few times for new brakes oil changes                                                                                | v | The car has never had                                      |  |  |
| and other small repairs.                                                                                                    | v | Alex is going to sell the car because                      |  |  |

# 3.テストを終了する

問題をすべて解き終えると以下のような画面になります。 "Close"をクリックしてテストは終了です。

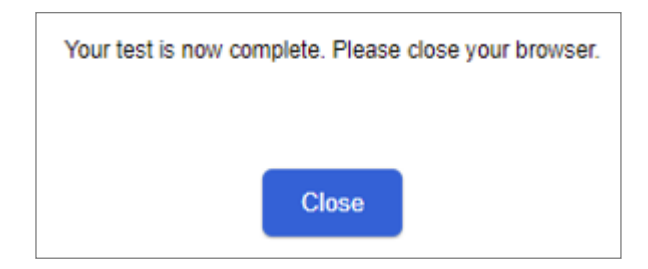

## 4.テスト結果を確認する

終了すると、テストサイトの Home 画面に戻ります。"View Results"をクリックして結果をご自身で 確認してください。

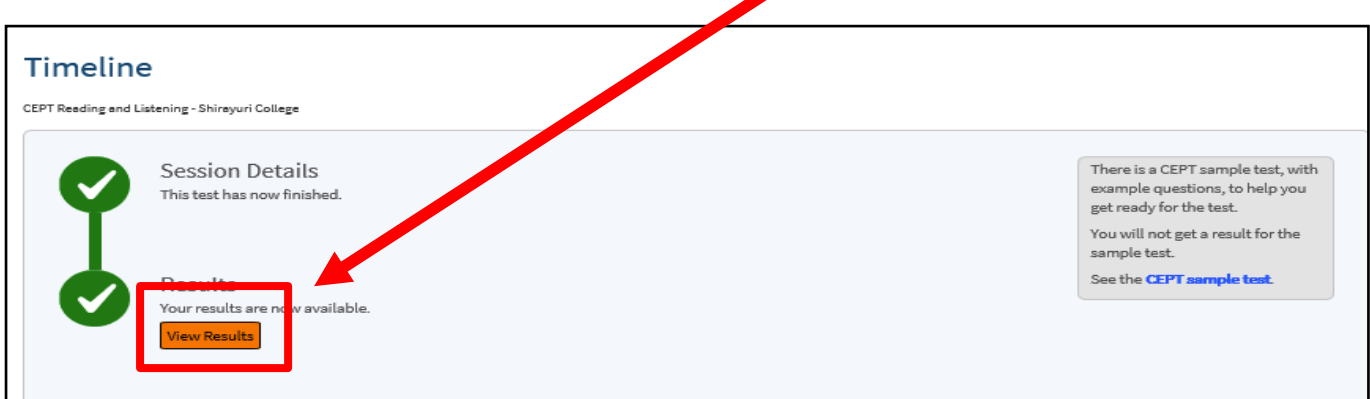

さらに"Click here to download your results"をクリックすると、点数を確認することができます(50点満点のテストです)。

スコア、CEFR を手元に残しておきたい方は、この画面を保存・印刷、またはメモを取るなどしておいてください。(大学へ提出する必要はありません。)なお、入学後にスコアを確認する場合、 今回使用した Username と Password が必要になりますので大切に保管しておいてください。

| Test name                                         | Results release<br>date† | Test date and time     | Delivery<br>method | Results<br>status† | Results shared<br>with† | Overal<br>Grade | Documents                           |
|---------------------------------------------------|--------------------------|------------------------|--------------------|--------------------|-------------------------|-----------------|-------------------------------------|
| CEPT Reading and Listening -<br>Shirayuri College | 01 January 2016          | 16 March 2020<br>01:37 | Online             | Available          |                         | A1              | Click here to download your results |

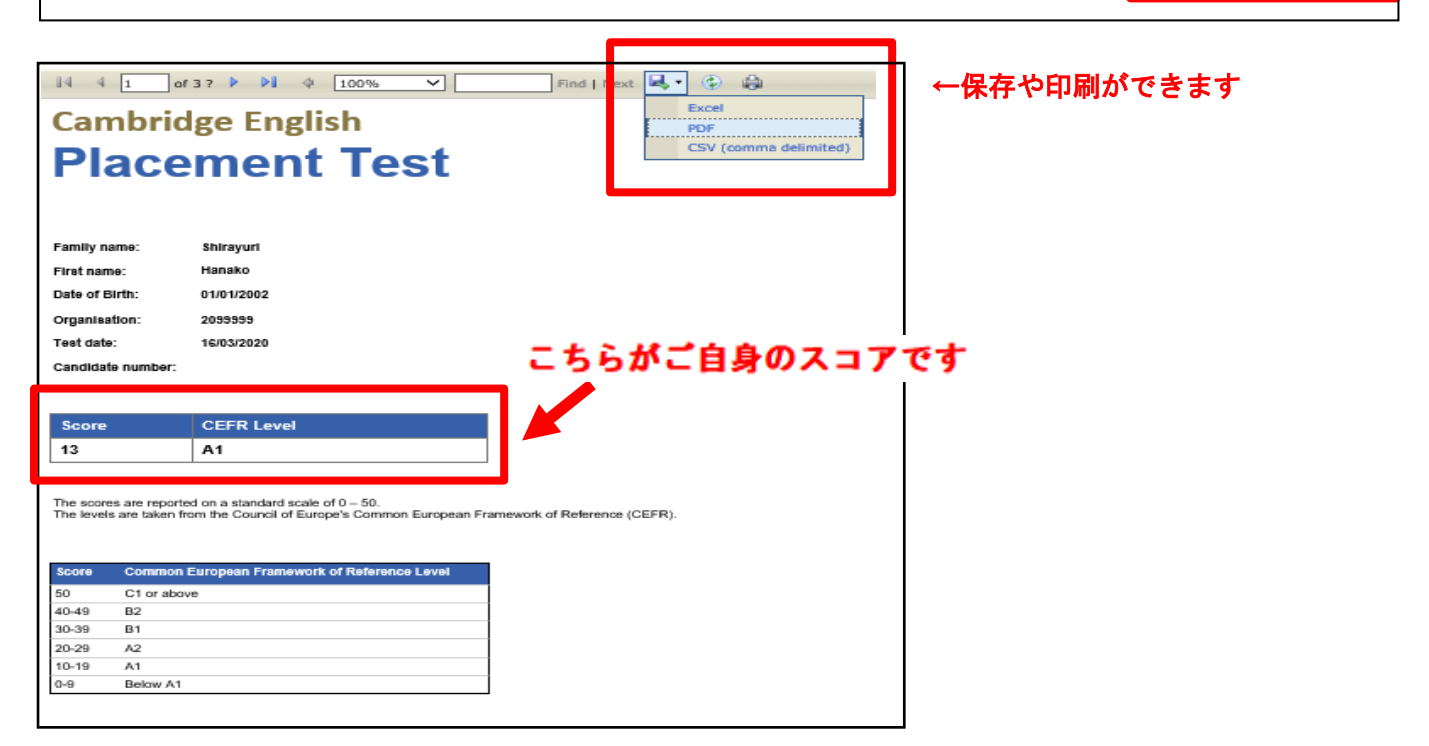

スコア確認後はブラウザを閉じ、以下の画面の右上"Log out"をクリックし終了してください。

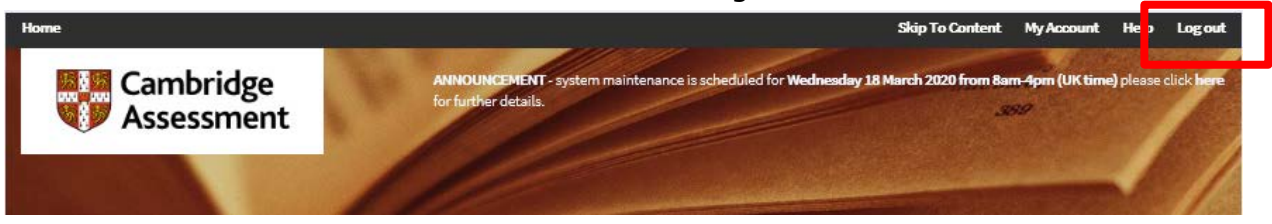